# MANUAL DEL USUARIO

BV9758BI COMPLETO CONTROL DE iPod® / iPhone® | BLUETOOTH®-ACTIVADO DVD/MP3/CD Y AM/FM RECEPTOR

# MANUAL DEL USUARIO

# BV9758BI

COMPLETO CONTROL DE iPod® / iPhone® | BLUETOOTH®-ACTIVADO DVD/MP3/CD Y AM/FM RECEPTOR CON MOTORIZADO PANTALLA DIGITAL TFT DE 7" (178mm)

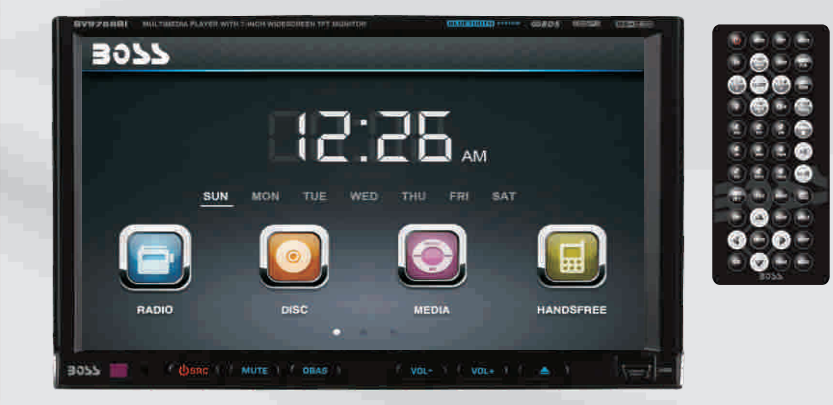

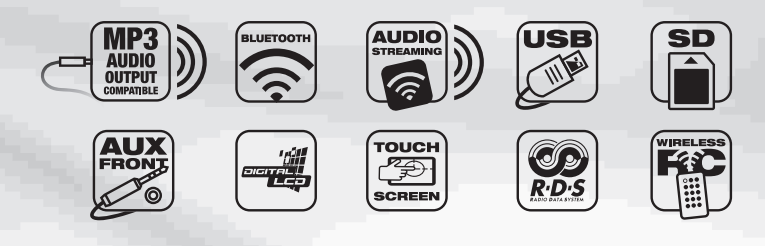

**BOSS** AUDIO SYSTEMS

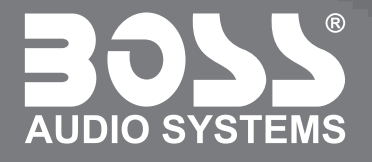

BOSS Audio Systems 3451 Lunar Court • Oxnard, CA 93030 www.bossaudio.com |1-800.999.1236 tech support: www.bossaudio.com/support

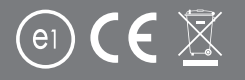

0614

iPod® / iPhone® son marcas comerciales de Apple, Inc., registradas en los EE.UU. y otros países. BOSS Audio Systems no está afiliado con Apple, Inc.

## CONTENIDO

| Introducción del panel de control                       |    |
|---------------------------------------------------------|----|
| Funciones básicas                                       |    |
| Funciones del control remoto                            |    |
| Activar / desactivar el Host (pantalla de presentación) |    |
| Acceso a la interfaz principal                          |    |
| Operación de la función con el U Disc / tarjeta SD      |    |
| Operación de la función de radio                        |    |
| Operación de la función del disco                       |    |
| Reproducción / salida del disco                         |    |
| Reproducción del disco DVD / VCD                        |    |
| Reproducción del CD                                     |    |
| Reproducción del disco en formato MP3 / WMA             |    |
| Funciones del menú táctil                               |    |
| Operación de la función BT                              |    |
| Operación de la función de la multimedia                |    |
| Operación de entrada externa                            |    |
| Calendario                                              |    |
| Calculadora                                             |    |
| Ajustes del ST. Wheel                                   | 13 |
| Otras operaciones de funciones                          | 13 |
| Función de retrovisor                                   | 13 |
| Interfaz de configuración de acceso                     | 14 |
| Ajustes generales                                       |    |
| Ajustes del audio                                       | 14 |
| Ajustes del vídeo                                       |    |
| Configuración del idioma                                |    |
| Ajuste de la hora                                       | 14 |
| Versión                                                 |    |
| Calibración táctil                                      |    |
| Diagrama del cableado eléctrico                         |    |
| Solución de los problemas                               |    |
| Especificaciones                                        | 18 |
| Accesorios                                              | 19 |
| Función de control parental del DVD                     | 19 |

Advertencia: Para garantizar la seguridad durante la conducción del vehículo y para cumplir con la legislación, los conductores no deben ver el vídeo ni operar el dispositivo de vídeo mientras se conduce.

## Introducción del panel de control

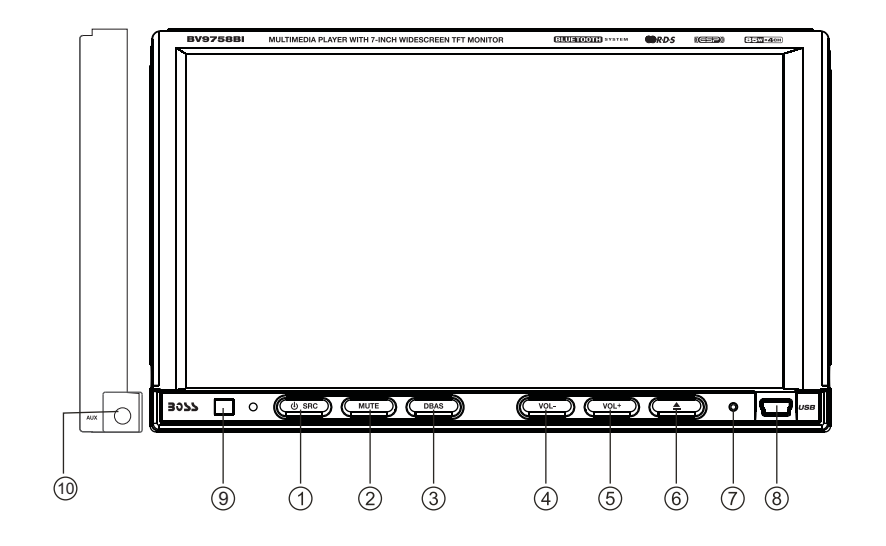

- 1. Botón Ů/ SRC 2. Botón MUTE 3. Botón DBAS
- 4. Botón VOL-
- 5. Botón VOL+

## 6. 📥

- 7. Botón RESET
- 8. Ranura USB
- 9. IR
- 10. Ranura AUX

## ACCESORIOS

| Accesorios          | Cantidades |
|---------------------|------------|
| Cable de alambre    | 1PZ        |
| Cable USB           | 1PZ        |
| Llaves              | 2PZS       |
| Control Remoto      | 1PZ        |
| Tarjeta de garantía | 2PZS       |

## Función de control parental del DVD

## La función de control parental del DVD:

\* es el conjunto predeterminado para el DVD es el # 8 para adultos, lo que significa que para todos los grados de DVD se puede leer sin introducir una clave.Para cambiar el grado establecido por defecto, es necesario seguir el siguiente procedimiento: Pulse el botón SETUP en el control remoto, la pantalla mostrará el menú de configuración del sistema y el submenú, seleccione la contraseña e introduzca 0000, usted será capaz de elegir el DVD grado por defecto.

## **ESPECIFICACIONES**

| Fuente de alimentación             | DC 12V             |
|------------------------------------|--------------------|
| Rango de potencia                  | 10.8-16.0V DC      |
| Corriente máxima de funcionamiento | 15A                |
| Sistema de conexión a tierra       | negativo a tierra  |
| Amp Régimen                        | 85 WattsX4 Canales |

#### FM tuner

| Rango de frecuencia de EE.UU | 87.5-107.9MHz |
|------------------------------|---------------|
| Rango de frecuencia Europea  | 87.5-108MHz   |
| Relación señal / ruido       | 55dB          |
| Separación estéreo           | 30dB          |
| Búsqueda de estación volt    | 20-30dBuv     |

#### AM tuner

| Rango de frecuencia de EE.UU.   | 530-1710KHz |
|---------------------------------|-------------|
| Rango de frecuencia Europea     | 522-1620KHz |
| Límite la sensibilidad al ruido | 32dB        |

#### **DVD** player

| Relación señal / ruido  | 70dB       |
|-------------------------|------------|
| Respuesta de frecuencia | 20Hz-20KHz |

## 1. U / Botón SRC

Si la unidad está apagada: Presione este botón para accionar encendido la unidad. Si la unidad está encendido: Desea la prensa este botón para accionar apagado la prensa corta para completar un ciclo con modos.

## 2. Botón MUTE (silenciar)

Presione este botón para apagar la salida del sonido, presione de nuevo este botón para reanudar la salida del sonido; presione este botón durante un largo tiempo para encender / apagar la pantalla LCD TFT.

#### 3. Botón DBAS

Presione este botón para activar/desactivar los graves.

## 4. Botón VOL-

Presione este botón para reducir el volumen.

#### 5. Botón VOL+

Presione este botón para aumentar el volumen.

## 6. 📥

Cuando hay un disco en la unidad, presione este botón para expulsar el disco.

#### 7. Botón RESET (Reinicio)

Presione este botón y la unidad restaurará su estado inicial.

#### 8. Doble puerto USB (delantero y trasero)

Inserte el dispositivo de USB extraíble para leer los archivos de audio / video. Advertencia: Sólo puede utilizar el puerto USB frontal o trasero de manera alterna. Nunca conecte un dispositivo de USB en el puerto delantero y el trasero al mismo tiempo! Esto podría causar fallos en el funcionamiento.

#### 9. Señal infrarroja (IR)

Para recibir la señal de infrarroja desde el mando de control remoto.

#### 10. Doble entrada auxiliar AUX (delantera y trasera)

Entrada de audio externa.

Advertencia: Sólo puede utilizar la entrada auxiliar (AUX) frontal o la entrada auxiliar trasera de manera alterna. Nunca conecte la entrada auxiliar (AUX) delantera y la entrada trasera al mismo tiempo.

BASE

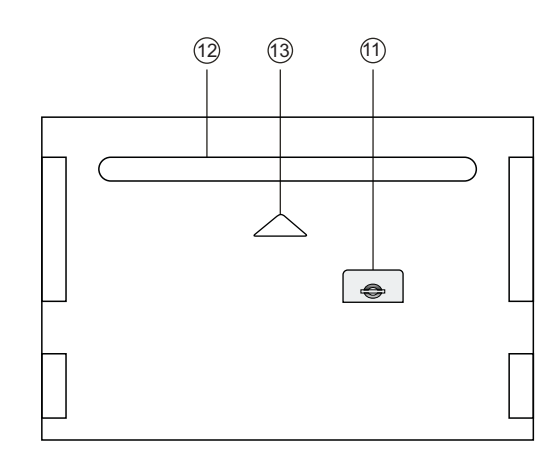

#### 11. Ranura SD

12. Ranura disco

13. Luz indicadora de ranura

Este reproductor está equipado con un conector estándar conforme a las normas ISO, por favor, siga las siguientes instrucciones: • Gris / gris negro - altavoz delantero derecho (+/-)

• Rojo - ACC ON (12 V)

- Amarillo 12 V constante
- Negro Cable a tierra
- Azul Antena eléctrica / Amp Remoto Turn On
- Luz violeta/Blanco-Reversa de la señal del

engranaje (+)

• Verde / Verde negro - altavoz trasero izquierdo (+/-)

• Blanco / blanco negro - Altavoz delantero izquierdo (+/-)

• Negro Violeta / Morado - altavoz trasero derecho (+/-)

verde - freno de estacionamiento (-)
Azul/Blanco - (Mando a distancia para Amplificador)

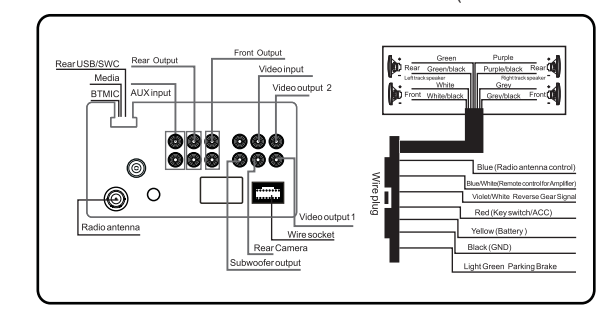

## Solución de los problemas

| Problema                                                                                                    | Causa                                                           | Solución                                                                                                    |  |
|----------------------------------------------------------------------------------------------------|-----------------------------------------------------------------|----------------------------------------------------------------------------------------------------|--|
| Ne ee puede                                                                                                    | Chequee el fusible                                              | Cambie el fusible igual que el anterior                                                                                                    |  |
| encender                                                                                                    | Algunos factores causan a la MPU operación incorrecta           | Pulse el botón RES en el panel de penpoint, a<br>continuación, encienda                                                                                                    |  |
| Después de que el<br>interruptor de<br>encendido se apague,<br>la configuracion de la<br>información se pierde<br>toda | Cambie la batería o el fusible                                  | Reiniciar (resetee) la información y guárdela                                                                                                    |  |
| Pobre desempeño de la estación de radio Señal débil                                                                    |                                                                 | Mueva el vehículo a otro lugar, entonces averigue                                                                                                    |  |
| No se puede insertar<br>el disco                                                                                       | Hay un disco adentro                                            | Retire el disco antes de introducir el otro                                                                                                    |  |
| No puede reproducir<br>el disco                                                                                        | El disco está rayado                                            | Cambie por un disco nuevo                                                                                                    |  |
|                                                                                                    | Se ha colocado la cara equivocada del disco dentro de la unidad | Inserte el disco con la cara impresa hacia arriba                                                                                                    |  |
|                                                                                                    | El lente está sucio                                             | Limpie el lente con el disco de limpieza                                                                                                    |  |
| No se pueden<br>cambiar el idioma /<br>los subtítulos                                                                  | Hay una solo idioma / subtítulos en<br>el disco                 | Si el disco no está grabado con multi-languaje/los<br>subtitulos, no se puede cambiar el idioma / los<br>subtítulos                                                               |  |
| No hay imagen Otros factores causan a la MPU<br>operación incorrecta                                                   |                                                                 | Pulse el botón RES en el panel de penpoint, a<br>continuación, encienda                                                                                                    |  |
| No se puede ver<br>imagen mientras se<br>conduce                                                                       | No se le permite ver la imagen<br>mientras se conduce           | Estacione el vehículo en un lugar seguro, coloque<br>el coche en postion "P", levante el freno de mano,<br>el cable del freno de estacionamiento debe estar<br>conectado a tierra |  |

## Calibración para recuperar el contacto

+ Por favor, siga las instrucciones ofrecidas más abajo para realizacion la calibración cuando no hay contacto táctil o el contacto táctil no es de precisión.

Paso 1: Presione el botón de modo en la unidad para cambiar al modo de DVD.

Paso 2: Inserte un disco DVD, después de introducido el disco, presione el botón stop "() tal como se muestra en la imagen (1). la unidad, en el corto a distancia, visualizará como se muestra en la imagen (2).

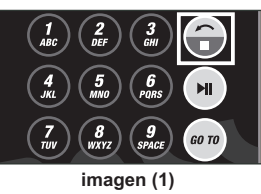

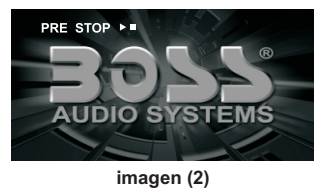

Paso 3: Presione "(200)" en el mando a distancia como se muestra en la imagen (3), la unidad visualizará como se muestra en la imagen (4).

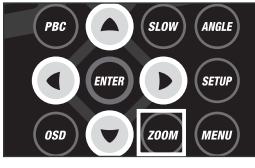

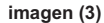

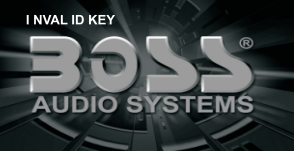

imagen (4)

Paso 4: Pulse el botón "A" del mando a distancia y luego presione rápidamente el botón "▼" como se muestra en la imagen (5) y usted entrará en la interfaz de calibración táctil como se muestra en la imagen (6).

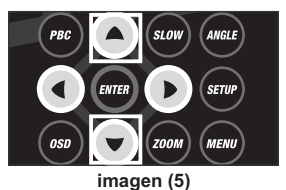

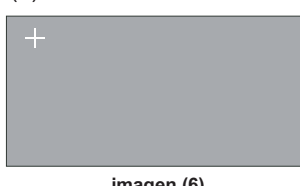

imagen (6)

Paso 5: Utilice el lápiz táctil para tocar la esquina superior izquierda, en la esquina superior derecha, abajo a la derecha esquina, abajo esquina izquierda, cuando el tope cursor cruz en cada esquina, toque el centro del cursor. A continuación, el panel mostrará en Aceptar y salir de la interfaz de calibración y la unidad recuperada touch como se muestra en la imagen (7).

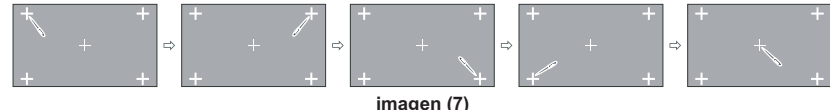

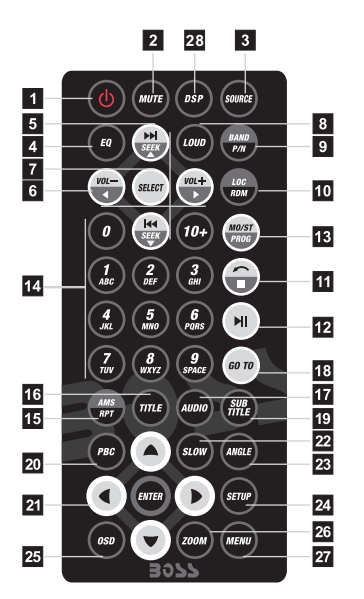

| 1  | POWER ON/OFF  | 15 | AMS / RPT               |
|----|---------------|----|-------------------------|
| 2  | MUTE          | 16 | TITLE                   |
| 3  | SOURCE        | 17 | AUDIO                   |
| 4  | EQ            | 18 | GO TO                   |
| 5  | SEEK+ / SEEK- | 19 | SUBTITLE                |
| 6  | VOL+ / VOL-   | 20 | PBC                     |
| 7  | SEL           | 21 | UP / DOWN / L / R ENTER |
| 8  | LOUD          | 22 | SLOW                    |
| 9  | BAND / P / N  | 23 | ANGLE                   |
| 0  | LOC / RDM     | 24 | SETUP                   |
| 11 | STOP          | 25 | OSD                     |
| 2  | PLAY / PAUSE  | 26 | ZOOM                    |
| 3  | ST / PROG     | 27 | MENU                    |
| 4  | 0-10+         | 28 | DSP                     |
|    |               |    |                         |

#### 1. Botón Power (encendido)

Presione una vez para encender, presione de nuevo para apagar.

2. Botón MUTE (silenciar)

Presione una vez para apagar la salida de audio, presione de nuevo para reanudar el nivel del volumen. 3. Botón SOURCE (fuente)

Presione este botón para seleccionar las fuentes de audio.

#### 4. Botón del ecualizador (EQ)

Presione este botón para elegir POP. ROCK, CLASSIC, EQ off (apagado).

#### 5. Botón de búsqueda SEEK + (►►) / SEEK- (Here)

En la reproducción normal de canciones desde MP3. USB. SD. presione este botón para reproducir la canción anterior o siguiente.

#### 6. Botón de volumen VOL + ( ► ) / VOL-(∢)

Presione este botón para aumentar o disminuir el nivel del volumen.

#### 7. Botón SEL

Presione este botón para seleccionar la función de sonido.

#### 8. Botón LOUD (muy alto)

Presione este botón para iniciar la función se sonido MUY ALTO.

#### 9. Botón BAND-P/N (banda – P/N)

En el modo de radio, presione este botón para elegir la banda.

En el modo de VCD, DVD, presione este botón para elegir el sistema PAL, AUTO o NTSC.

#### 10. Botón LOC / RDM

En el modo de radio, presione este botón para cambiar de local a dirección. En el modo de VCD, CD, presione esta tecla para la reproducción aleatoria.

## 11. Botón STOP (de parada)

Presione este botón para detener la reproducción.

#### 12. Botón Play / Pause (reproducción / pausa)

Presione este botón para cambiar entre la reproducción y la pausa. En el modo de parada, presione este botón para reproducir.

#### 13. Botón ST / PROG

En el modo de radio, presione este botón para seleccionar la estación estéreo o mono.

En el modo de audio, puede avudar al botón STOP para la reproducción programada.

#### 14. Botón del 0-10 +

Presione este botón para seleccionar la canción, la sección, las emisoras memorizadas deseadas. En el caso de los números decimales, por ejemplo, para localizar la canción número 19, presione el botón 10 + y el botón 9.

## INSTRUCCIONES

## 15. Botón AMS / RPT

En el modo de radio, presione este botón para navegar por las estaciones memorizadas. En el modo de audio, presione este botón para reproducir repetidamente.

## 16. Botón TITLE (título)

En el modo DVD, presione este botón para reproducir desde el menú superior del disco.

## 17. Botón AUDIO

En el modo de DVD, presione este botón para cambiar lenguaje del diálogo. En el modo de VCD, presione este botón para seleccionar la pista izquierda, la pista derecha y el estéreo.

## 18. Botón GO TO (ir a)

En el modo DVD, presione este botón, y usted puede definir el tiempo de reproducción.

## 19. Botón SUB TITLE (subtítulos)

En el modo DVD, presione este botón para cambiar el lenguaje de los subtítulos.

## 20. Botón PBC

En modo VCD, pulse este botón para visualizar todos los menús de las canciones, trabaje con los botones de números para seleccionar las canciones. 21. Botón UP, DOWN, LEFT, RIGHT, ENTER (arriba, abajo, izquierda, derecha, entrar)

Durante la reproducción de MP3, USB, SD vuelve al menú de canción, arriba / abajo, las selecciones pueden ser con el botón - arriba / "①" / o abajo / "①" tecla" para seleccionar arriba y abajo, seleccione y presione "" tecla para confirmar. Las pistas seleccionadas pueden ser reproducidas. Presione las teclas de flecha izquierda o derecha para "③" o la tecla "⊙", puede estar en la siguiente página de operación de funciones.

## 22. Botón SLOW (despacio)

En el modo de audio, presione este botón para el retroceso y el avance despacio.

## 23. Botón ANGLE (ángulo)

En el modo de DVD, presione este botón para cambiar el ángulo de reproducción.

## 24. Botón SETUP (de configuración)

En el modo de audio, presione este botón para elegir los diferentes elementos de ajuste.

25. Botón OSD Display (visualizador) Presione este botón para visualizar los

títulos y el tiempo restante.

# 26. Botón de ZOOM (ampliación de la imagen)

En el modo de DVD / VCD, pulse este botón para aplicar el ZOOM in (ampliar la imagen).

## 27. Botón MENÚ

Presione este botón para volver al menú principal.

## 28. Botón de DSP

Presione este botón para mostrar la hora.

## CAMBIO DE LAS BATERÍA

Cuando el control a distancia del control remoto se torna poco operativo o no funciona, por favor, cambie la batería. Antes de cambiarlas, por favor, confirme la polaridad de la misma.

Con una mano presione la tapa, luego extraiga la batería.

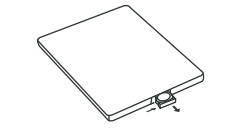

Coloque la batería en el controlador.

Inserte sostenedor de batería dentro del controlador.

## Versión

Toque el icono [ • ] en la interfaz de ajustes para acceder a la siguiente interfaz donde comprobar el número de la versión del software de DISC/MCU/TFT/BT

|   | VERSION |           | 1112 | Э |
|---|---------|-----------|------|---|
|   |         | 5 Venine  | atti |   |
|   | NC      | V Version | 1928 |   |
|   | 111     | Western ! | 111  |   |
|   |         | Verenit   | Hatt |   |
| r | ø       |           | 4    | 0 |

La información de la versión se muestra por favor prevalece en clase.

## Calibrado táctil

Si la posición de toque está desviada, deberá tocar el icono "Calibrar" para realizar el calibrado.

Toque el icono [ ] en la interfaz de ajustes para buscar la barra de ajustes

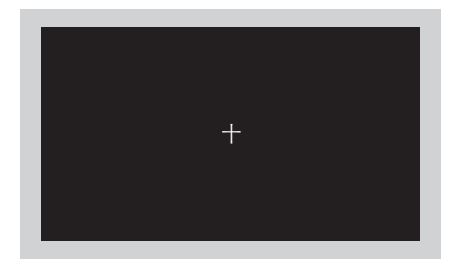

## Los métodos táctiles

Usar un lápiz táctil para hacer clic en el centro del ícono "+", y mover junto con el centro del ícono "+" como para calibrar la pantalla. Se guardarán automáticamente los datos y salir después de la calibración de la pantalla. Por favor, haga clic con precisión en todas las posiciones en la pantalla, o la exactitud de la calibración táctil podria ser afectada.

Haga clic en el ícono de [Setting] (configuración) en la pantalla principal para acceder a la interfaz de configuración.

## Ajustes generales

Haga clic en el ícono de 🙍 la interfaz de configuración para acceder al interfaz de ajustes generales, como se muestra abajo en la IMAG 1 del diagrama:

En la interfaz de Ajustes generales, podrá habilitar o deshabilitar las funciones, o hacer click sobre el icono [ arise para ver una vista previa de los fondos de pantalla arriba y abajo y establecer tu favorito

# GENERAL 12:34 FM Walkyest C Walkyest C Key Amp C Key Amp C Key Amp C Key Amp C Key Amp C Key Amp C Key Amp C Key Amp C Key Amp C

IMAG 1

## Fondo de pantalla

Toque el icono [ wuleser < wulesers > ] en la barra de fondo de pantalla [ <>] para cambiar el fondo de pantalla.

## Ajustes del audio

Haga clic en el ícono en la interfaz de configuración para acceder a la interfaz de los ajustes del audio, como se muestra en el diagrama de la derecha (IMAG 2): Puede activar o desactivar las funciones existentes en la interfaz de configuración del audio y ajustar el volumen trasero.

## Ajustes del vídeo

Haga clic en el ícono para acceder a la interfaz de configuración de los ajustes del vídeo, como se muestra en el diagrama de la derecha (IMAG 3):

En la interfaz de configuración del vídeo, usted puede ajustar el brillo, el contraste, la saturación y el tono del vídeo.

## Configuración del idioma

Durante el uso, usted puede seleccionar el idioma que le resulte más familiar para mostrar en el menú gracias a la configuracióndel idioma.

Haga clic en el ícono en la interfaz de configuración para acceder a la interfaz de configuración del idioma, como se muestra en el diagrama de la derecha (IMAG 4):

En la barra de idioma [ Immer ] necesita establecerlo, IM toque el icono correspondiente [ ] para seleccionar el idioma deseado.

## Ajuste de la hora

Haga click sobre el icono centre en la interfaz de configuración para acceder a la interfaz de ajuste de la hora como se muestra en el diagrama de la derecha (IMAG 5): Toque el icono [ ] de Modo horario, Año, Mes, Fecha, Hora, Minutos para configurarlo.

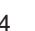

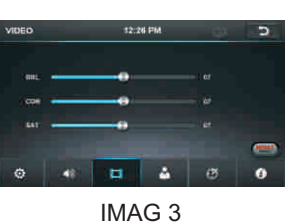

IMAG 2

- A

-

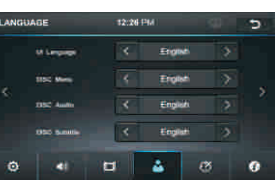

IMAG 4

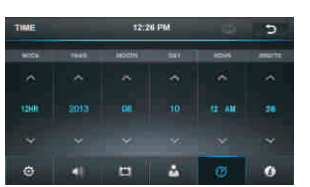

IMAG 5

## Activar/desactivar el Host (pantalla de presentación)

Cuando el interruptor de encendido se coloca en la posición ACC u ON, presione el botón power en el panel frontal para encender la unidad. Una vez iniciado el host, mantenga presionado el botón power durante 3 segundos, el host se apagará.

## Acceso a la interfaz principal

Encienda, el interfaz para retornar el ícono para cambiar a la interfaz principal. Como se muestra a continuación:

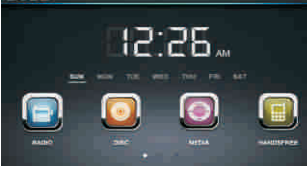

Toque los íconos de las funciones con el fin de acceder a las operaciones de función correspondientes.

Toque el icono [••••••] o use el lápiz táctil/dedo deslizándolo suavemente sobre la pantalla para ir a la página del menú principal.

## Operación de la función con el U Disc / tarjeta SD

Cuando hay un dispositivo de USB / tarjeta SD conectada, la unidad puede llevar a cabo la reproducción de archivos de audio / video / imágenes en el dispositivo de USB / tarjeta SD.

## Insertar/expulsar el dispositivo de almacenamiento USB

1. Conecte el disco U grabado con información de multimedia (imágenes, audio o videos) en la unidad mediante el cable de conexión de USB.

2. Cuando sea necesario expulsar el dispositivo de USB, primero salga de la pantalla de reproducción del dispositivo USB y a continuación extraiga el dispositivo.

## Insertar / extraer la tarjeta SD

1. Inserte una tasrjeta SD grabada con información de multimedia (imágenes, audio o videos) en la ranura destinada para la tarjeta SD de la unidad hasta que quede correctamente fijada y bloqueada.

2. Cuando se quiera extraer la tarjeta SD, primero salga del modo de reproducción de la tarjeta SD y luego oprima la tarjeta SD y ella debe salir con facilidad después de desbloquearse.

## Entrar / salir

Inserte un dispositivo de almacenamiento USB o tarjeta SD para reproducir automáticamente los datos contenidos en el mismo. Si en la unidad ha sido conectado un dispositivo de USB o la tarjeta SD, presione el ícono de [USB] en la interfaz de la multimedia para entrar en la interfaz de reproducción del almacenamiento externo; presione el ícono de [SD] para entrar en la interfaz de reproducción de la tarjeta SD. Durante la reproducción, toque el área central superior de la pantalla para que aparezca el menú táctil, manipule el menú táctil para realizar varias funciones de control de la reproducción.

## Reproducción

Luego de que el dispositivo extraíble de la tarjeta SD / USB haya sido reconocida y leída, los métodos de operación son similares a los métodos de operación con el disco.

## 1. Entrar / salir

Toque el ícono de [Radio] en el menú principal para entrar en la interfaz del radio. Toque el ícono para volver a la interfaz principal, y luego toque los íconos de otras funciones hasta salir del modo de radio.

## 2.MUTE (silencio) activado/desactivado

Haga click sobre el icono para activar o desactivar el modo MUTE.

3. Alta sonoridad on / off (encendida / apagada)

Haga clic en el ícono para encender / apagar la función de alta sonoridad.

## 4. Buscar / Guardar las estaciones de radio

Presione brevemente el ícono e para revisar las estaciones de radio guardadas. La banda de FM puede guardar 18 estaciones de radio (seis estaciones de FM1 / FM2 / FM3), la banda de AM puede guardar 12 emisoras de radio (Seis emisoras de AM1 / Am2).

5. Band selection (selección de la banda)

Haga clic en el ícono para cambiar entre las bandas de FM1, FM2, FM3, AM1 y Am2.

## 6. Activar / desactivar el Long / Short-range

Haga clic en el ícono ma para que el patrón de búsqueda

en la búsqueda local (LOC) y el interruptor remoto de búsqueda (DX) cambie entre ellos. La función de LOC se activa, luego de que las señales sean lo suficientemente fuerte para ser escuchadas en buenas condiciones y reciban las estaciones de radio; si la función DX está activada, puede recibir las señales de radio remotas débiles. Nota: Esta función sólo está disponible cuando se selecciona la banda FM.

## 7. Estéreo on / off (encendido / apagado)

Cuando se recibe una señal estéreo, haga clic en el ícono para activar / desactivar el sonido estereofónico.

## 8. TA (recepción de la información de tráfico)

ON (activada): Cuando la estación de tráfico está activada, la radio buscará automáticamente el tráfico de las estaciones radiales. Después de que una emisora de radio ha sido encontrada, la pantalla muestra el mensaje "TP". Sólo se puede recibir la información de tráfico que se transmite, luego de completar la información de tráfico, el radio se cambiará automáticamente al modo previo anterior.

OFF (deshabilitada): Presione dos veces el botón [TA] para cerrar la función de TA. En otros modos, el anuncio del tráfico cambiará automáticamente al modo de radio, después de que se complete la información de tráfico, lo hará cambiar automáticamente al modo anterior.

## 9. AF

Presione el botón para activar la función AF on/off (de encendido / apagado). La función AF se activa, cuando se reciben débilmente las señales de las estaciones, el radio automáticamente ajustará a otras frecuencias. Cuando se recibe un anuncio de emergencia, la pantalla mostrará un mensaje de advertencia.

## 10. PTY

Toque el botón de la pantalla para la visualización de los tipos de programa, los usuarios pueden buscar la estación de acuerdo con el tipo de programa.

Nota: Si la unidad no cuenta con la función de RDS, no tiene la función de AF / TA / PTY.

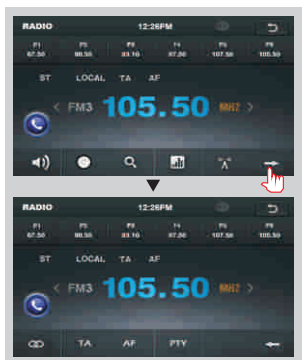

1. Haga clic en el ícono de [ [ ]] en la interfaz principal dentro de la interfaz de configuración de SWC

2. El vehículo original para controlar la línea positiva, negativa con la línea de control de la máquina en la conexión positiva y negativa.

3. Haga clic en los los botones de ajuste de SWC y aparecerán los consejos operativos correspondientes y las indicaciones operacionales fundamentales del conjunto de funciones de SWC

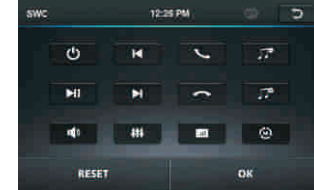

4. Conjunto de funciones para guardar los ajustes y haga clic en el Ícono Confirmar para confirmar.

Nota: Para modificar los ajustes de la función, repita los pasos de 3 ~ 4.

Para resetear las funciones, haga clic en el ícono de reset (reinicio), todas las configuraciones antes establecidas se deben borrar, repita los procedimientos 3 ~ 4 para reiniciar.

## Otras operaciones de funciones

## Función de retrovisor

En cualquier estado de funcionamiento, la señal de vídeo puede cambiar para revertir el estado de video durante la marcha atrás del coche, y el sistema volverá a su estado de funcionamiento inicial después de efectuada la marcha atrás el dcoche.

## **Advertencia**

No confíe totalmente en el sistema CCD, por favor asegúrese de usar la visión directa, mientras conduce. El sistema de retrovisor trasero sólo ayuda en la conducción. Como el rango de distancia del sistema retrovisor es limitado, confiarse completamente en el retrovisor durante la conducción puede ocasionar accidentes.

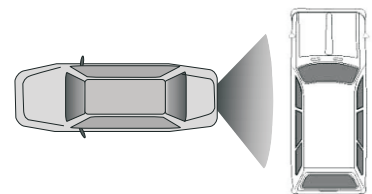

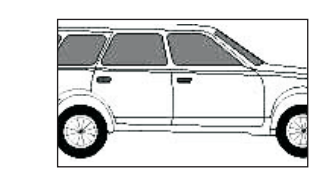

simulación de campo trasero

Imagen de copia de retrovisor

Conectar a la Multimedia en primer lugar, pulsando el ícono de [Media] en la interfaz principal para acceder a la interfaz de la Media (Multimedia), como se muestra en el siguiente diagrama:

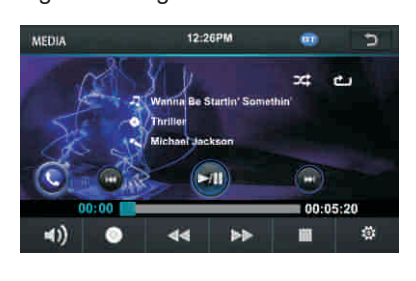

| Boton para acceder a la<br>interfaz principal de BT |                          |
|-----------------------------------------------------|--------------------------|
|                                                     |                          |
|                                                     |                          |
|                                                     | T I                      |
| Pista anterior Play/                                | Pause Pista siguiente    |
|                                                     |                          |
| ronroduosión rón                                    | ida da avanas (          |
| reproducción ráp                                    | ida de retroceso         |
| LOUD (sonoridad)                                    |                          |
| activado/desactivadó                                | parada                   |
| ৰ্ণ) 💩 ৰৰ                                           | \$ <b>8</b> 44           |
| Mute activado/                                      | Botón para acceder       |
| desactivado                                         | a la interfaz de ajustes |

## Operación de entrada externa

Conecte el enchufe de entrada del vídeo con entrada de vídeo externa, y conecte el enchufe de la entrada de audio a la toma de entrada de audio externa.

Toque el ícono de [AUX-IN] en la pantalla principal para acceder a la interfaz de AUX-IN externo.

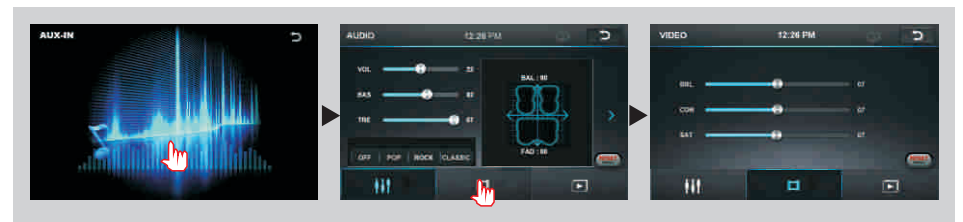

Audio  $\rightarrow$  Se puede ajustar el volumen, los agudos, el tono de audio de entrada. Se puede ajustar el volumen del altavoz mediante el ajuste de la columna de altavoces delantera y la trasera, izquierda y la derecha.

Vídeo  $\rightarrow$  Se puede aiustar el brillo, el contraste, la saturación y el tono de entrada de vídeo. También puede elegir el modo estándar de vídeo.

## Calendario

Toque el icono [ acceder a la siguiente interfaz de Calendario.

## Calculadora

Toque el icono [[]] en la interfaz principal para acceder a la interfaz de la calculadora donde realizar las operaciones  $+/-/\times/\div$ .

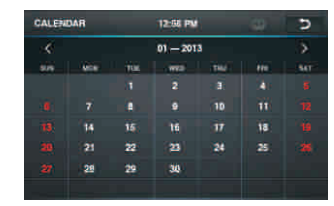

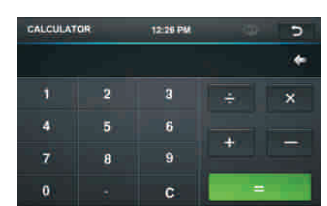

## 1. Reproducir / expulsar el disco

#### Reproducir el disco

Inserte el disco en la ranura del disco con la superficie de impresión hacia arriba, el sistema detectará el disco y de forma automática lo introduce para leerlo y reproducirlo. Expulsar disco

(1)Haga clic en el botón [ ] del panel para expulsar el disco.

(2) Si el disco no se retira a los 15 segundos después de ser expulsado, el sistema lo introducirá de nuevo dentro de la unidad pero no lo reproducirá. No inserte dos discos o más.

#### 2. La reproducción de discos DVD / VCD

Durante la reproducción del disco, toque la parte inferior central de la pantalla para que aparezca el menú táctil, manipule el menú táctil para realizar diversos controles de la reproducción. (IMAGEN 1)

#### 3. Reproducción de discos CD

Después de insertar un CD, el sistema deberá acceder al reconocimiento y a la lectura del disco inmediatamente. Cuando hay un disco en el dispositivo, haga clic en [Utilizar disco] en la interfaz principal hasta acceder a la lectura del disco.

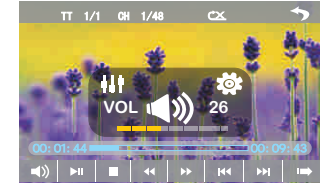

Después de que el disco ha sido reconocido y leído, el sistema automáticamente lo reproducirá en la secuencia del mismo. IMAGEN 1

## 4. Reproducción del disco en formato MP3/JPEG/MPEG4

Cuando el disco contiene archivos legibles, tales como archivos MP3/JPEG/MPEG4, éste debe ser leído automáticamente y reproducido después de ser introducido en el reproductor de DVD.

Durante la reproducción, toque el área de la pantalla y el menú táctil se abrirá. Utilice el menú táctil para manipular las diversas reproducciones.

## 5. Descripción de las funciones del menú táctil

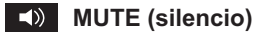

Toque este icono para activar o desactivar el modo MUTE. Reproducir / pausa

Presione el botón de la pausa, vuelva a presionar para continuar la reproducción.

## **Stop** (parada)

Presione el botón para entrar en el estado de pre-parada.

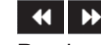

## Avance rápido / retroceso

Presione consecutivamente este botón para seleccionar la velocidad de avance rápido / retroceso rápido.

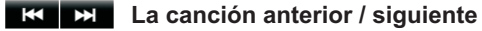

Pulse el botón para seleccionar la canción anterior / siguiente.

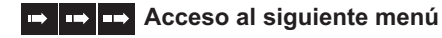

Presionelo para acceder al siguiente menú de la interfaz.

Disco

Toque este icono para expulsar el disco.

## Estéreo activado/desactivado

Toque aquí para activar o desactivar el modo estéreo.

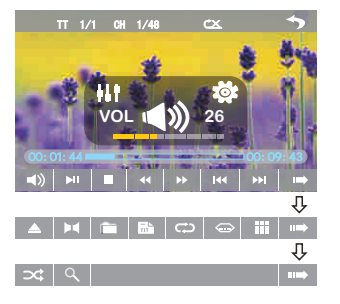

## Volver al menú principal

Toque este ícono, deberá retornar a la raíz del menú del disco en el estado de DVD y dar acceso al menú PBC reproduciendo el VCD. Todos los capítulos en el disco se deben mostrar en la interfaz, toque el ícono del capítulo directamente para su reproducción.

## Acceso al menú de títulos

Pulse este botón para volver al menú de títulos del disco. Haga clic directamente en la barra de menú en el menú de títulos de la interfaz para la reproducción.

## Repetir la reproducción

En el estado de reproducción, pulse este botón para iniciar la función de repetición de la reproducción: repetir el capítulo  $\rightarrow$  repetir el título  $\rightarrow$  repetir todo  $\rightarrow$  Off (apagado) Durante la reproducción del VCD. esta función sólo funciona cuando el PBC está desactivado.

## Selección del idioma

Toque este botón para seleccionar el idioma.

## Teclado digital

Toque este botón y deberá aparecer un teclado dígital, haga clic en los botones numéricos para seleccionar directamente las pistas para su reproducción.

## Cambie el orden de la reproducción

Toque este botón para cambiar el orden de la reproducción.

## **Q** Zoom para acercar / Zoom para alejar

Toque este botón para acercar / alejar la imagen.

★ En modo de reproducción de audio/vídeo o en modo radio, en el centro de la pantalla se mostrará la siguiente imagen al ajustar el botón de volumen.

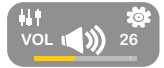

## Ajustes

Toque este botón para acceder a la interfaz de ajustes

## EQ (ecualizador)

Toque este icono para mostrar los modos de EQ uno a uno para su selección.

EQ\_OFF→POP → ROCK→CLASS

## 1. Entrar / salir 📺

Toque el icono [ ] en la interfaz principal o en estad<u>o Radio/SD/USB/Media/BT Music</u>

para acceder a la interfaz principal de BT (Bluetooth) [ 💽 ]; Toque el ícono **para salir de la interfaz de BT**.

## 2. Par / link

Para utilizar la función de manos libres de BT, hacer la conexión primero, es decir. Haga coincidir el host con el teléfono móvil BT.

#### Métodos de operación:

Ajuste el host para coincidir con el estado correspondiente y abra el BT de su teléfono móvil y utilice el teléfono móvil para buscar el dispositivo, el teléfono móvil debe solicitar que coincida con la contraseña con el BT cuando éste hava encontrado el dispositivo de BT.

Introduzca la contraseña de BT (0000) para el teléfono móvil y confírmela. El teléfono móvil debe preguntar si se autoriza a este dispositivo, seleccione [Sí]. El teléfono y el BT deben conectarse automáticamente en 20 segundos. En cualquier modo de trábajo, el host se debe convertir al estado de BT si hav una llamada entrante. Y el host restablecerá al modo corriente previo después de colgar el teléfono.

Cuando el dispositivo Bluetooth se sincroniza con este dispositivo, en el estado de conexión se mostrará el texto "dispositivo emparejado", de lo contrario, se mostrará " BUSCANDO DISPOSITIVO". Tras realizar la conexión con éxito, aparecerá el nombre de BT "BOSS AUDIO".

## 3. El marcado

Usted puede marcar en el teléfono móvil directamente o introducir los números del teléfono a través de los botones numéricos de de la pantalla, haga clic en 💌 para borrar si hav un error en la introducción del número del teléfono.

Después de introducir el número de teléfono, haga clic en expara hacer una llamada y haga clic en el botón <u>a</u>para colgar el teléfono.

Haga clic en el durante la llamada con el fin de alternar la voz de los altavoces del automóvil con el teléfono móvil.

#### 4. Registro de llamadas

Haga clic en e para acceder a la interfaz de registro de llamadas.

Toque este botón para comprobar todos losnúmeros de teléfono marcados.

Contra comprobar todos los números de teléfono de las llamadas recibidas.

C Toque este botón para comprobar todos los números de teléfono de las llamadas perdidas.

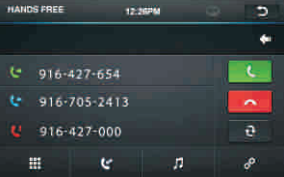

## 5. Música BT

como se muestra a continuación:

Toque el icono [ 7 ] o [ 📰 ] en la interfaz principal para acceder a la interfaz BT music

HANDS FREE

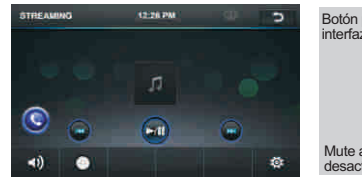

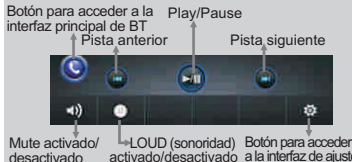

#### 6. Desconectar BT

Desconectar: Cuando se necesite desconectar el dispositivo Bluetooth, toque directamente el icono [ ] en la esquina inferior derecha de la interfaz principal de BT para desconectar el dispositivo Bluetooth.